Informática Microsoft Windows Pedro Reina

Entrada y salida

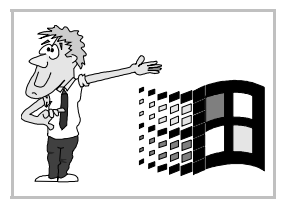

## Entrada en Microsoft Windows

Cuando Microsoft Windows recibe el control del ordenador, inicia su proceso de arranque. Al cabo de unos momentos, aparece la pantalla típica de Microsoft Windows. Aunque los usuarios pueden personalizar el aspecto general, suele ser algo parecido a esto:

## Escritorio, barra de tareas y botón "Inicio"

Son los nombres de los elementos que se pueden ver en la pantalla de Microsoft Windows. Veamos en qué consisten:

- El escritorio es la zona más amplia; ocupa casi toda la pantalla. Sobre él se pueden encontrar varios iconos, que representan diversos elementos importantes del ordenador o la red a la que el ordenador esté conectado. Se puede personalizar cambiando su color o añadiendo algún dibujo.
- La barra de tareas se encuentra bajo el escritorio, en la parte inferior de la pantalla. En ella se podrán ver pequeños iconos que representen a todos los programas que se encuentren funcionando en cada momento. A la derecha aparece un reloj digital. Pueden aparecer más elementos, dependiendo de la configuración del ordenador. La barra de tareas se puede poner de otro tamaño y en otra posición.
- El botón Inicio se encuentra a la izquierda de la barra de tareas. A partir de él, es posible llegar a cualquier punto del ordenador o la red. Es la puerta de entrada unificada a todos los recursos disponibles.

## Salida

Es posible salir de Microsoft Windows con el ratón, con el teclado o con una mezcla de los dos.

Con el ratón: se mueve la flechita hasta situarla sobre el botón **Inicio** y se pulsa el botón izquierdo del ratón. Se hace lo mismo sobre la frase **Apagar el sistema** y posteriormente con la frase **apagar el equipo?** Por fin se pulsa otra vez sobre la palabra Sí.

■ Con el teclado: primero, se pulsa la tecla ■ (o <u>CtrlEsc</u>), después M y por último ]. En cualquier caso, hay que pasar por estas imágenes:

## Secuencia de trabajo

Cuando se trabaja con cualquier ordenador es muy importante saber que siempre hay que salir de todos los programas (y del sistema operativo) antes de apagar el ordenador. Por tanto, la secuencia correcta para trabajar es ésta:

- 1. Encender el ordenador
- 2. Trabajar lo que sea necesario
- 3. Salir de todos los programas
- 4. Salir de Microsoft Windows
- 5. Apagar el ordenador

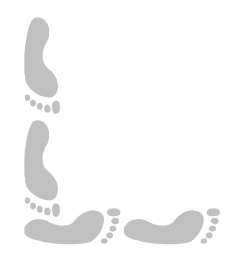